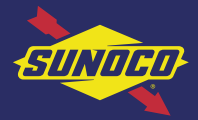

## How to Load a Credit Card into the Sunoco Mobile App

## Add Payment in "More" Menu

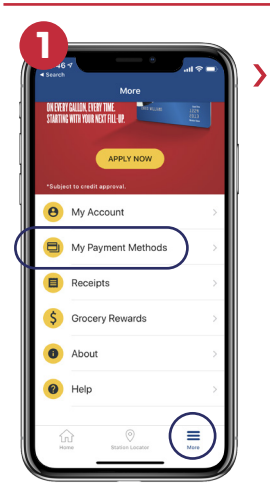

You can add a payment method to the Sunoco App by navigating to the "**More**" menu from the app home screen and then selecting "**My Payment Methods.**"

| 2  | .de en en en en en en en en en en en en en |
|----|--------------------------------------------|
| Pa | ment Method                                |
| 10 | Visa ••••4242 >                            |
|    | Mastercard ••••4444                        |
|    | Amex ••••1000 >                            |
|    | , Paypal >                                 |
| Ad | I New Payment                              |
| ╢≡ | Add another card +                         |
|    |                                            |
|    |                                            |

To add a new payment method, tap on "Add another card" and follow the prompts in the app.

**Please note:** Tapping on the name of an existing payment method will allow you to delete the method entirely.

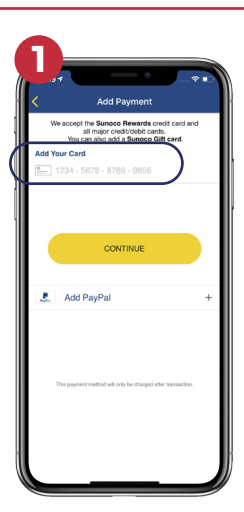

In order to add a Sunoco Rewards credit card, you need to enter the card number as it appears on the card.

| 2           |                                                                                                    |
|-------------|----------------------------------------------------------------------------------------------------|
| <           | Sunoco Card                                                                                                    |
|             | Confirm Your Account                                                                                                    |
| r<br>H      | For your security, please select a contact<br>umber and method for the Primary Account<br>lolder to receive a one-time security code or<br>call customer service.                           |
| 2<br>1<br>2 | When you tap the Voice or Text option below,<br>nessage and data rates may apply. You will<br>receive one (1) text message from an<br>sutomated system to the phone number you<br>selected. |
|             | VOICE 0935                                                                                                    |
|             | SMS<br>0935                                                                                                    |
|             | CALL CUSTOMER SERVICE                                                                                                    |
|             | CANCEL                                                                                                    |
|             |                                                                                                    |
|             |                                                                                                    |
|             |                                                                                                    |
|             |                                                                                                    |

Next, you will need to confirm your account by entering a one-time security code that can be sent through an SMS text, voice or by calling Citi customer service at 1-866-635-7981.

**Please note:** You need to select a phone number with which to receive an SMS or voice phone call to get the security code.

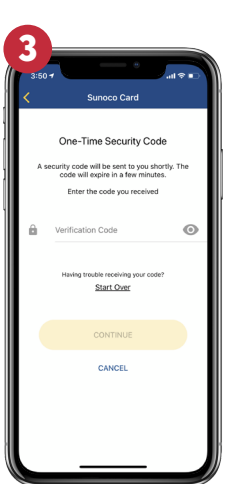

Once you enter the correct security code, the Sunoco Card will be added to your app.

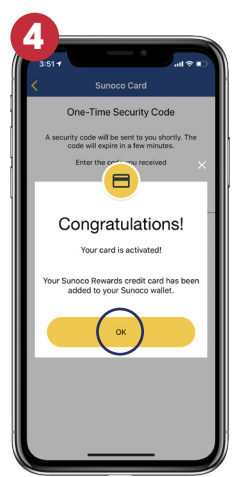

You will see a notification that your card has been activated. Click on **"OK"** to close the notification box. **Please note:** Citibank issues the Sunoco credit card. You may see a message to call Citi Customer Service in order to add the Sunoco card to the app. In that case, please call Citi Customer Service at 1-866-635-7981.

## Add Sunoco Rewards Credit Card